### **AMBE Server board User Guide**

The ZUM AMBE3000 server is a standalone board gives USB, Wi-Fi and Ethernet connectivity to do DSTAR/DMR/FUSION/P25/NXDN audio compression/decompression. It is supported by a number of apps and programs such as BlueDV, DummyRepeater, Buster and Peanut.

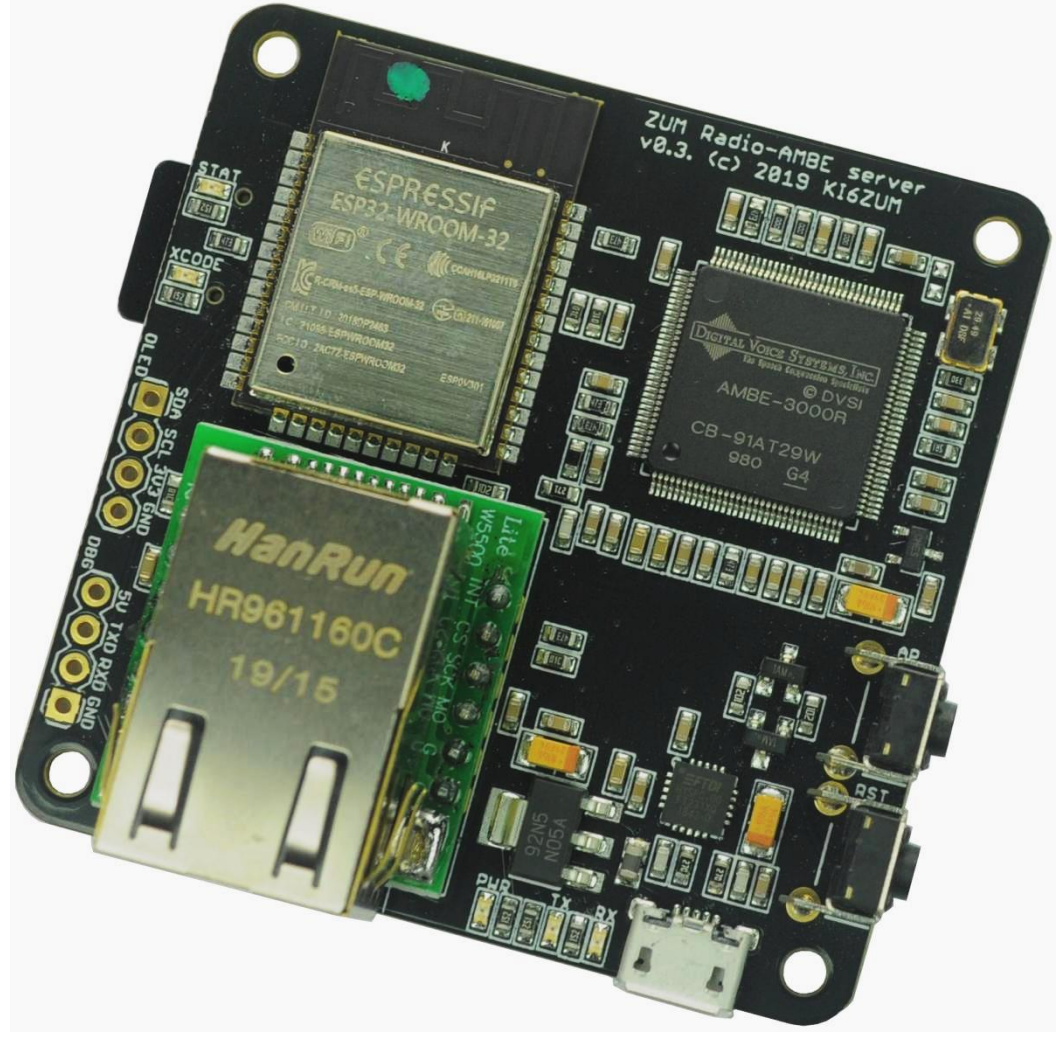

2019-2022 ZUM Radio, Inc

1

Copyright Rev 1.3

### **Table of Contents**

| Table of Contents         |
|---------------------------|
| Board specifications      |
| Board power4              |
| Board configuration       |
| Ethernet (DHCP):5         |
| Ethernet (Static IP):6    |
| Wi-Fi (DHCP):             |
| Wi-Fi (Static IP):8       |
| USB UART9                 |
| Software configuration    |
| BlueDV for Windows        |
| Peanut14                  |
| Buster16                  |
| MMDVM (DummyRepeater)19   |
| Configure DummyRepeater19 |
| Configure ircDDBGateway23 |
| Running DummyRepeater28   |
| XLX Reflector             |
| OLED Screen               |
| Support                   |

# **Board specifications**

The ZUM AMBE board uses an authentic AMBE3000R chip sourced directly from DVSI. This chip allows for audio transcoding for DSTAR, DMR, Fusion, P25 and NXDN.

Connection types

- Wi-Fi (2.4Ghz B/G/N)
- Serial (460800 baud)
- Ethernet (100Mbit/full duplex)

The board can be used with the following software.

- BlueDV <a href="http://www.pa7lim.nl/bluedv-windows/">http://www.pa7lim.nl/bluedv-windows/</a>
- MMDVM (DummyRepeater) <u>https://github.com/g4klx/DummyRepeater</u>
- Peanut <u>http://www.pa7lim.nl/peanut/</u>
- Buster https://apps.apple.com/us/app/buster/id1060175273?mt=12

#### Configuration

• The configuration is stored on an SD card

#### Screen

• A 1.3" OLED screen can be attached to the board

#### Buttons

- RST hard resets the board
- AP a button to enable AP Host mode in a possible future release of the firmware

# **Board power**

The AMBE server board is powered by the micro USB port.

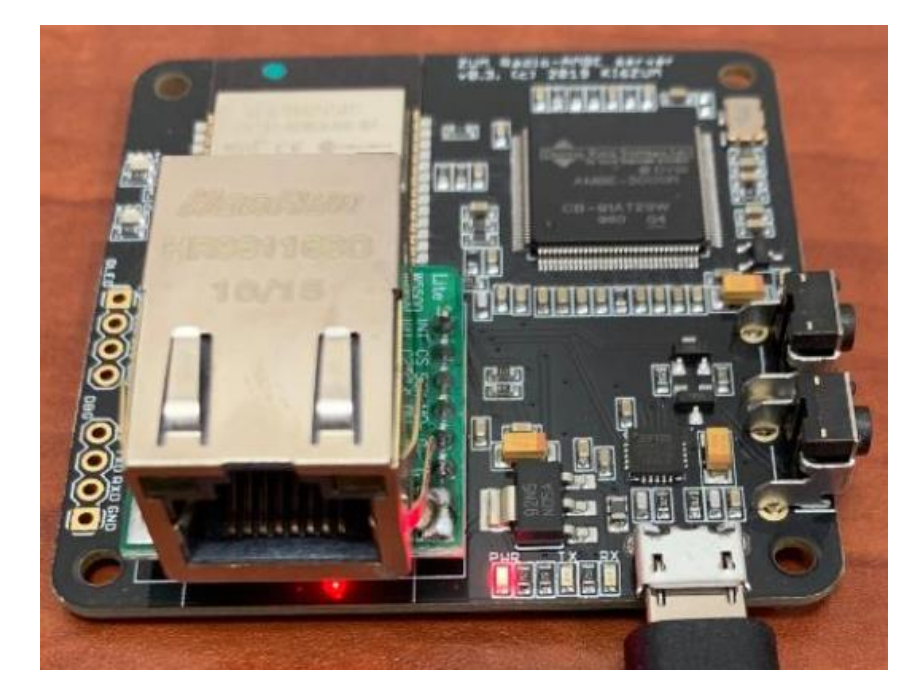

When using Wi-Fi or Ethernet mode, it is recommended to use a 5V USB power supply with at least 1A current rating. When using USB UART mode, it is recommended to use a powered USB hub. After applying power, the STAT and XCODE LEDs will flash up two times.

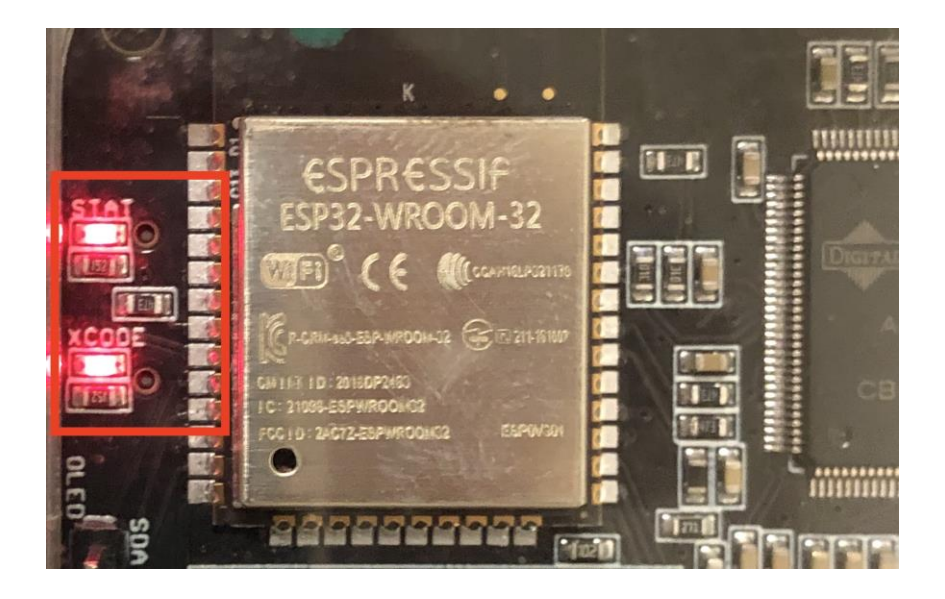

# **Board configuration**

All the configuration information for the board is contained in the root folder of the micro SD card in the file named zum.ini. The card must be formatted with a FAT32 partition.

To make setup easy there is an online tool which has a GUI to create the zum.ini file. The tool can be access at:

http://ambeboard.zumradio.com/configurator/

## Ethernet (DHCP):

To use the Ethernet port, select ETHERNET for "WiFi/Ethernet". Also select Network for "Serial/Network". In this example the "Network/IP" is set for DHCP and the "AMBE port" is 2460.

Finally click on "Download ini file" and save the file on the micro SD card and put it into the AMBE Server board.

- wifi=0 (0=Ethernet, 1=wifi)
- dhcp=1 (0=static IP, 1=dhcp)
- ambeserver=1 (0=usb serial, 1=network)
- ambeport=2460 (number is the IP port used)

| S ZUM AMBEServer config maker × +                                             | ^  | 🗐 zum.ini - Notepad — 🗆 🔿                                           | × |
|-------------------------------------------------------------------------------|----|---------------------------------------------------------------------|---|
| $\leftarrow$ $\rightarrow$ C (i) Not secure   ambeboard.zumradio.c $\bigstar$ | J: | <u>F</u> ile <u>E</u> dit F <u>o</u> rmat <u>V</u> iew <u>H</u> elp |   |
| Create configuration file ZUM                                                 |    | ; ZUMBE board config                                                | ^ |
| AMBEServer board                                                              |    | [network]                                                           |   |
|                                                                               |    | wifi=0                                                              |   |
| WiFi/Ethernet:                                                                |    | dhcp=1                                                              |   |
| ETHERNET                                                                      | •  | mac=b4:e6:2d:00:00:01                                               |   |
|                                                                               |    | ip=192.168.1.10                                                     |   |
| Network IP:                                                                   |    | subnet=255.255.255.0                                                |   |
|                                                                               |    | gateway=192.168.1.1                                                 |   |
| DHCP                                                                          |    | dns=8.8.8.8                                                         |   |
| Serial/Network:                                                               |    | [wifi]                                                              |   |
|                                                                               | II | ssid=myWiFi                                                         |   |
| Network                                                                       | •  | ssidpassword=mypassword                                             |   |
|                                                                               |    | [ambe]                                                              |   |
| AMBE port:                                                                    |    | ; ambeserver value 0=serial, 1=ambeserver                           |   |
| 2460                                                                          |    | ambeserver=1                                                        |   |
|                                                                               |    | ambeport=2460                                                       |   |
| Flip screen:                                                                  |    | ambeautoreset=0                                                     |   |
| False                                                                         | •  | [screen]                                                            |   |
|                                                                               |    | flipscreen=0                                                        | ~ |
| Download ini file                                                             |    | < 2                                                                 | > |
|                                                                               |    | Unix (LF) Ln 1, Col 100%                                            |   |
|                                                                               |    |                                                                     |   |

# Ethernet (Static IP):

To use the Ethernet port, select ETHERNET for "WiFi/Ethernet". Also select Network for "Serial/Network". In this example the "Network/IP" is set for STATIC and the "AMBE port" is 2460.

Finally click on "Download ini file" and save the file on the micro SD card and put it into the AMBE Server board.

- wifi=0 (0=Ethernet, 1=wifi)
- dhcp=1 (0=static IP, 1=dhcp)
- ambeserver=1 (0=usb serial, 1=network)
- ambeport=2460 (number is the IP port used)
- ip=192.168.1.10
- subnet=255.255.255.0
- gateway=192.168.1.1

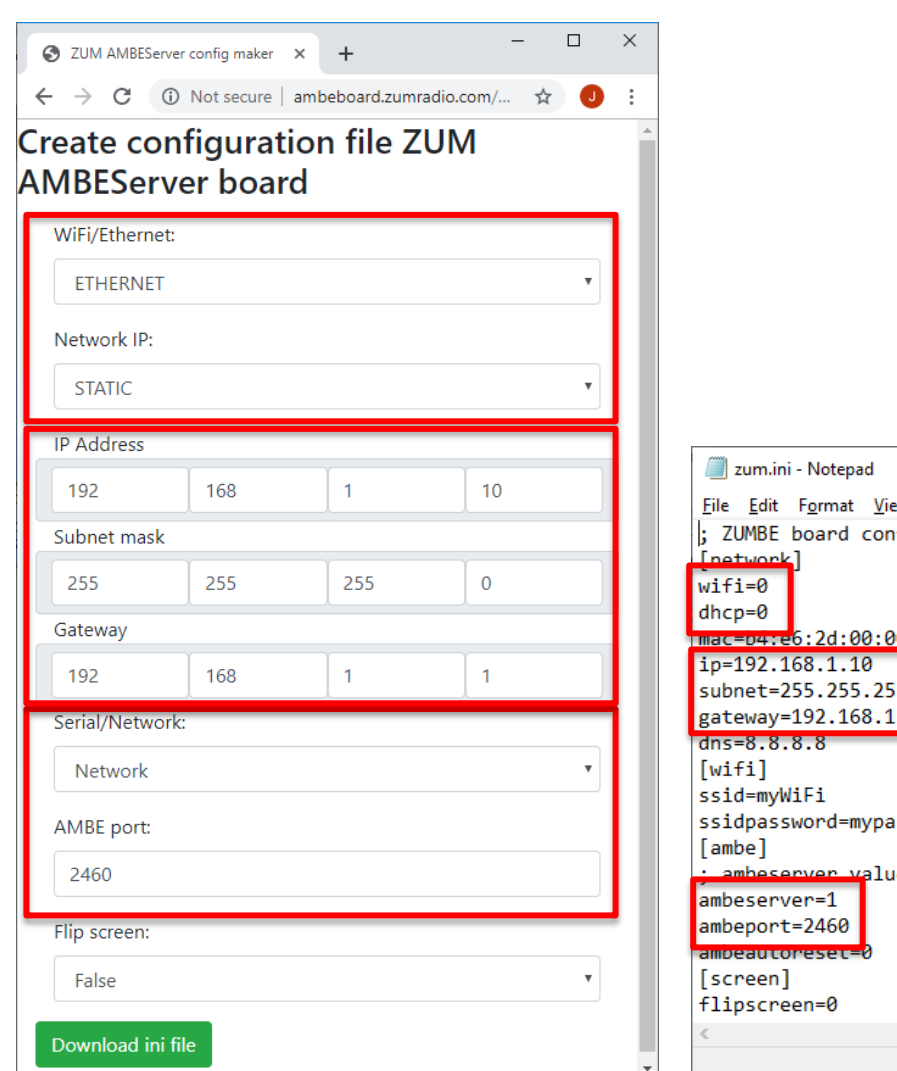

| 🧾 zum.ini - Notepad                |           | _       |          | × |
|------------------------------------|-----------|---------|----------|---|
| <u>File Edit Format View H</u> elp | •         |         |          |   |
| ; ZUMBE board config               |           |         |          | ^ |
| [network]                          |           |         |          |   |
| wifi=0                             |           |         |          |   |
| dhcp=0                             |           |         |          |   |
| mac=04:e6:2d:00:00:01              |           |         |          |   |
| ip=192.168.1.10                    |           |         |          |   |
| subnet=255.255.255.0               |           |         |          |   |
| gateway=192.168.1.1                |           |         |          |   |
| dns=8.8.8.8                        |           |         |          |   |
| [wifi]                             |           |         |          |   |
| ssid=myWiFi                        |           |         |          |   |
| ssidpassword=mypassword            |           |         |          |   |
| [ambe]                             |           |         |          |   |
| ; ambeserver value 0=se            | rial, 1=  | ambes   | erver    |   |
| ambeserver=1                       |           |         |          |   |
| ambeport=2460                      |           |         |          |   |
| ambeaucoresec=0                    |           |         |          |   |
| [screen]                           |           |         |          |   |
| flipscreen=0                       |           |         |          | ~ |
| <                                  |           |         |          | > |
|                                    | Unix (LF) | Ln 1, 0 | Col 100% |   |

## Wi-Fi (DHCP):

To use the Ethernet port, select WIFI for "WiFi/Ethernet". Also select Network for "Serial/Network". In this example the "Network/IP" is set for DHCP and the "AMBE port" is 2460. Also enter the SSID of your network router as well as the password for your router.

Finally click on "Download ini file" and save the file on the micro SD card and put it into the AMBE Server.

- wifi=1 (0=Ethernet, 1=wifi)
- dhcp=1 (0=static IP, 1=dhcp)
- ssid=myWiFi
- ssidpassword=mypassword
- ambeserver=1 (0=usb serial, 1=network)
- ambeport=2460 (number is the IP port used)

| S ZUM AMBEServer config maker × +                                                   |                  | ×   |                                           |     |
|-------------------------------------------------------------------------------------|------------------|-----|-------------------------------------------|-----|
| $\leftarrow$ $\rightarrow$ C ( ) Not secure   ambeboard.zumradio.com/ $\Rightarrow$ | <del>ل</del> ا ک | :   |                                           |     |
| Create configuration file ZUM<br>AMBEServer board                                   |                  |     |                                           |     |
| WiFi/Ethernet:                                                                      |                  |     |                                           |     |
| WIFI                                                                                | •                | •]  | 🦳 zum ini - Notenad — 🔲 🔪                 | ~   |
| Wifi SSID:                                                                          |                  | - 1 | File Felt Formet View Hele                |     |
| myWiFi                                                                              |                  | 1   | · 7UMBE board config                      | ~   |
|                                                                                     |                  |     | [network]                                 |     |
| Wifi password:                                                                      |                  | - 1 | wifi=1                                    |     |
| mypassword                                                                          |                  |     | dhcp=1                                    |     |
| Natural ID:                                                                         |                  | =   | mac=b4:e6:2d:00:00:01                     |     |
|                                                                                     |                  |     | 1p=192.168.1.10                           |     |
| DHCP                                                                                | •                |     | gateway=192.168.1.1                       |     |
| Serial/Network:                                                                     |                  |     | dns=8.8.8.8                               |     |
| Network                                                                             |                  | a I | [wifi]                                    |     |
|                                                                                     |                  |     | ssid=myWiFi                               |     |
| AMBE port:                                                                          |                  |     | ssidpassword=mypassword                   |     |
| 2460                                                                                |                  |     | : ambeserver value 0=serial. 1=ambeserver |     |
| Elin screen:                                                                        |                  |     | ambeserver=1                              |     |
|                                                                                     |                  |     | ambeport=2460                             |     |
| False                                                                               | •                |     | ambeautoreset=0                           |     |
| Download ini file                                                                   |                  |     | [screen]                                  |     |
|                                                                                     |                  |     | TTTPSCIERI-0                              | × * |
|                                                                                     |                  |     | Univ (LE) Lo 1 Call 100%                  |     |
|                                                                                     |                  |     |                                           |     |

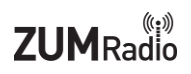

## Wi-Fi (Static IP):

To use the Ethernet port, select ETHERNET for "WiFi/Ethernet". Also select Network for "Serial/Network". In this example the "Network/IP" is set for STATIC and the "AMBE port" is 2460.

Finally click on "Download ini file" and save the file on the micro SD card and put it into the AMBE Server.

- wifi=0 (0=Ethernet, 1=wifi)
- dhcp=1 (0=static IP, 1=dhcp)
- ssid=myWiFi / ssidpassword=mypassword
- ambeserver=1 (0=usb serial, 1=network)
- ambeport=2460 (number is the IP port used)
- ip=192.168.1.10
- subnet=255.255.255.0
- gateway=192.168.1.1

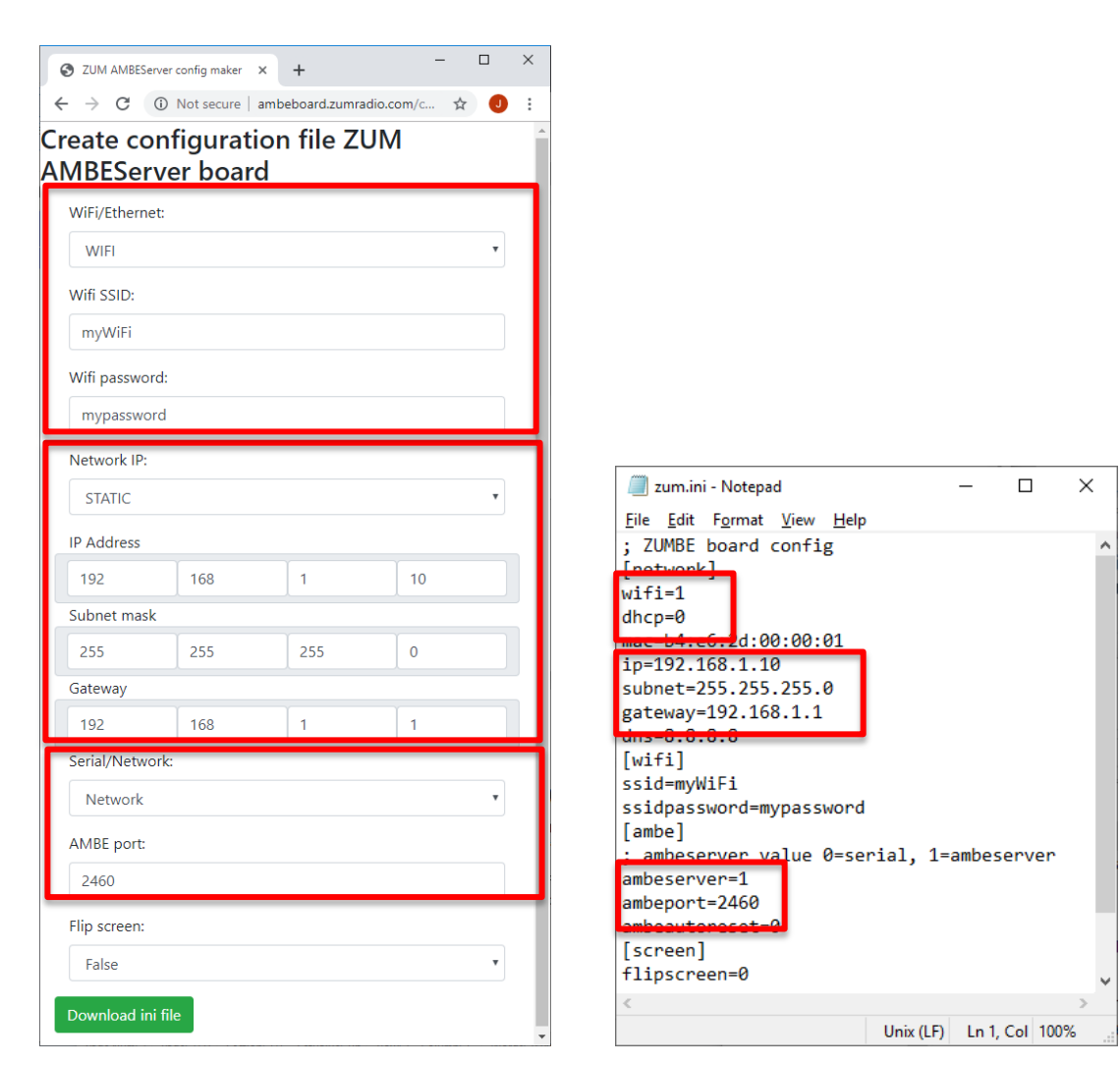

### **USB UART**

To use the USB UART port, select Serial for "Serial/Network". In this example the network related settings are not used.

Click on "Download ini file" and save the file on the micro SD card and put it into the AMBE Server board.

In the zum.ini file, those settings are specified as follows:

• ambeserver=0 (0=usb serial, 1=network)

| S ZUM AMBEServer config maker × + − □ >          |                                                                     |
|--------------------------------------------------|---------------------------------------------------------------------|
| ← → C 🛈 Not secure   ambeboard.zumradio.com/ ☆ 🥑 |                                                                     |
| Create configuration file ZUM                    | 🗐 zum.ini - Notepad — 🗆 🗙                                           |
| AMBEServer board                                 | <u>F</u> ile <u>E</u> dit F <u>o</u> rmat <u>V</u> iew <u>H</u> elp |
| WiFi/Ethernet:                                   | ; ZUMBE board config ^<br>[network]                                 |
| ETHERNET                                         | wifi=0                                                              |
| Network IP:                                      | dhcp=1<br>mac=b4:e6:2d:00:00:01<br>in=192 168 1 10                  |
| DHCP                                             | subnet=255.255.255.0                                                |
| Serial/Network:                                  | gateway=192.168.1.1<br>dns=8.8.8.8<br>[wifi]                        |
| AMBE port:                                       | ssid=mywiFi<br>ssidpassword=mypassword<br>[ambe]                    |
| 2460                                             | : ambeserver value 0=serial, 1=ambeserver                           |
| Flip screen:                                     | ambeserver=0<br>ambeport=2460                                       |
| False                                            | ambeautoreset=0                                                     |
| Download ini file                                | flipscreen=0                                                        |
|                                                  | Unix (LF) Ln 1, Col 100%                                            |

# **Software configuration**

The ZUM AMBE board is supported by a number of software products. Below are some quick start instructions to getting the software configured for use.

### **BlueDV for Windows**

BlueDV is a Windows application that can be used to access to D-STAR, DMR and Fusion networks without needing a radio.

Download and install the app from:

http://www.pa7lim.nl/bluedv-windows/

Make sure that "Serial" is not turned on. Next, select "Menu", and then "Setup". Enter "Your Call", select "Use AMBE" and select "Use AMBE Server". Next enter the "Host/IP" address and "Port" number of the ZUM AMBE board. Finally, select "Save".

| 🔤 BlueDV for Windows                                                                                                    |                                                                                                    |                                                                                                    |                                                                                    |                                                                                                    | - 0                                                                                                    | × |
|----------------------------------------------------------------------------------------------------|----------------------------------------------------------------------------------------------------|----------------------------------------------------------------------------------------------------|------------------------------------------------------------------------------------|----------------------------------------------------------------------------------------------------|----------------------------------------------------------------------------------------------------|---|
| General<br>Your Call<br>Serial Port Radio<br>Save QSO Log<br>RX/TX Colors<br>Frequency<br>Mode Timer<br>Radio TX power<br>Latitude<br>Longitude<br>Always on top | KI6ZUM         COM1         Invert RXTX screen         Invert RXTX screen         434300000         10         Seconds         +         52.0570         in decimals         +         005.0739         in decimals | DMR<br>DMR ID hotspot<br>DMR ID simple<br>QRG<br>Enable at start<br>DMR type<br>No inband data<br>Brandmeister<br>DMR Master<br>Master Password<br>DMR+ | 2040000<br>2040000<br>-100<br>-50<br>0<br>×<br>BM<br>×<br>2042 NL<br>×<br>passw0rd | AMBE<br>Use AMBE<br>Model AMBE<br>Serial Port<br>DMR ID<br>Baud rate<br>Use AMBEServer<br>Host/IP<br>Port<br>Start/Stop Beep<br>Kill timer (min )<br>DSTAR text<br>PTT keying | ✓ Thumb DV/DVStick3           AMBE3000         ✓           ✓         ✓           460800         ✓           192.168.1.10         2460           ✓         ✓           5         ✓           BlueDV by PA7LIM | X |
| DSTAR<br>DSTAR Module<br>APRS<br>Enable at start<br>Default reflector<br>Save Ca                                                                                 | B v<br>REF012A (Empty is not connect )                                                                                                    | FUSION<br>QTH Location<br>Enable at start<br>Default reflector<br>YSF<br>FCS                                                                            | JO22MB<br>O YSF  FCS<br>SC Scotland<br>FCS004 V 01 V                               | Enable<br>Serial port COM<br>RX Indicator<br>RX Indicator<br>TT Button<br>O CTS<br>DSR                                                                                        | 1 V<br>Enable O High<br>O Low                                                                                                    |   |

New screen:

English

в ~

REF030C

 $\checkmark$ 

(Active after restart)

(Empty is not connect)

™ BlueDV for Windows General

Your Call

Serial Port Radio Save QSO Log

RX/TX Colors

Frequency

Mode Timer

Latitude

Longitude Always on top

Language

APRS

DSTAR Module

Enable at start

Default reflector

Save Cancel

DSTAR

Radio TX power

| er user guide                   |                 |                |                  | ZL                 | <b>JM</b> r | (;))<br>Radio |
|---------------------------------|-----------------|----------------|------------------|--------------------|-------------|---------------|
|                                 |                 |                |                  |                    |             | ×             |
|                                 | DMR             |                | AMBE             |                    |             |               |
| KI6ZUM                          | DMR ID hotspot  | 3106892        | Use AMBE         | 🗹 Thumbi           | V/DVStic    | k3X           |
| COM1 V Enable DTR               | DMR ID simple   | 3106892        | Model AMBE       | AMBE3000           | $\sim$      |               |
|                                 | 0.50            | -100           | Serial Port      |                    | ~           |               |
| Invert RXTX screen              | QRG             | 0              | DMR ID           | 3106892            |             |               |
| 434600000                       | Enable at start |                | Baud rate        | 460800             | $\sim$      |               |
| 10 Seconds                      | DMR type        | BM $\sim$      | Use AMBES        | erver 🗹            |             |               |
|                                 | No inband data  |                | Host/IP          | 192.168.1.4        | 4           |               |
|                                 | Brandmeister    |                | Port             | 2460               |             |               |
| + ~ 52.0570 in decimals         | DMR Master      | 2042 NL $\sim$ | Start/Stop Be    | eep 🗹              |             |               |
| + ~ 005.0739 in decimals        | Master Password | passw0rd       | Kill timer ( mir | 5                  | $\sim$      |               |
|                                 | DMR+            |                | DSTAR/C4F        | M text BlueDV by F | A7LIM       |               |
| English (Active after restart ) | Master          | DL-NORD ~      | PTT keying       |                    |             |               |

DM13

○ YSF ● FCS

ZOMBIE-ALERT  $\sim$ 

FCS004 ~ 01 ~

COM1 RX Indicator 🗹 Enable

) High

O Low

High

O Low

Enable

Serial port

RTS

PTT Button

CTS

O DSR

Now click on "AMBE" and select the preferred Microphone and Speakers for your machine.

Master

QTH Location

Enable at start

Default reflector

FUSION

YSF

FCS

| 🐄 BlueDV for Wi<br>Menu Update | AMBE About                                          | 8 90 88 900 88 89 99 99   |                           |                   |                 |                 | □ ×             |
|--------------------------------|-----------------------------------------------------|---------------------------|---------------------------|-------------------|-----------------|-----------------|-----------------|
| ~                              | Microphone (C-Media USI<br>Speakers (C-Media USB He | B Headpho 🔹               |                           | By David P        | A7LIM V         | ersion 1.0.0.95 | 58              |
| SERIAL                         | Frequency<br>DMR master                             | Firmware<br>Dest TG       | LISTENING<br>BER          | Lastheard<br>Time | AMBE BN<br>Call | Name            | RS chat<br>Mode |
| DMR                            | CALL                                                |                           |                           |                   |                 |                 |                 |
| FUSION                         | INFO                                                |                           |                           |                   |                 |                 |                 |
|                                | Idle st                                             | atus                      | TX RX                     |                   |                 |                 |                 |
|                                | Call<br>Status Not Connected                        | Call<br>Status Not Linked | Call<br>Status Not Linked | DS                | k               | A (             | MBE3000         |

To start using BlueDV, select "Serial". This will connect to the AMBE Server. Now select "DSTAR" which will enable DStar mode. Now you can select the reflector and module. You use the "Link" and "Unlink" buttons to connect to the reflector.

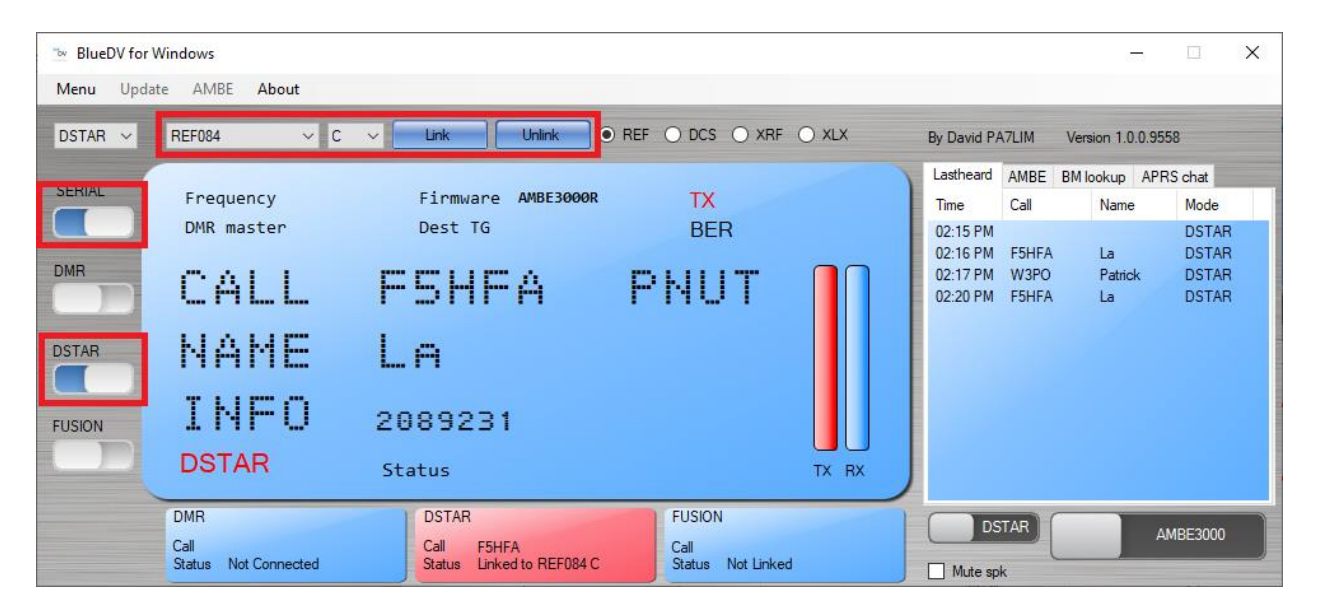

New screen

| ™ BlueDV for V<br>Menu Updat | Vindows<br>e AMBE <mark>About</mark> |                                            |                                     | - 🗆 X                                                                                                    |
|------------------------------|--------------------------------------|--------------------------------------------|-------------------------------------|----------------------------------------------------------------------------------------------------|
| DSTAR 🗸                      | REF062 ~ A                           |                                            | CS O XRF O XLX                      | By David PA7LIM Version 1.0.0.9595                                                                                    |
| SERIAL                       | Frequency<br>DMR master              | Firmware AMBE3000R<br>Dest TG              | LISTENING<br>BER                    | Lastheard AMBE BM lookup APRS chat<br>help                                                                            |
| DMR                          | CALL                                 |                                            |                                     | DMR Fusion<br>204 P DG-ID 00 V<br>Nederland                                                                           |
| FUSION                       | NAME<br>INFO                         |                                            |                                     | VOX         Fusion Gain           hang         3         spk         5           vox         1         mic         -5 |
|                              | DSTAR                                | Status Connected to AM                     | BEServer TX RX                      | DMR Gain DSTAR Gain<br>spk 0 3 spk 0 -6<br>mic -5 mic 0 5                                                             |
| Donate                       | DMR<br>Call<br>Status Not Connected  | DSTAR<br>Call<br>Status Linked to REF030 C | FUSION<br>Call<br>Status Not Linked | DMR DSTAR FUSION AMBE3000                                                                                             |

Once you are connected to your Reflector or Talk Group, you can transmit by clicking on the "AMBE3000" button. To stop transmitting, click on the button again.

| 🐄 BlueDV for V | Vindows                      |                                         |                           |                  | - 🗆 X              |
|----------------|------------------------------|-----------------------------------------|---------------------------|------------------|--------------------|
| Menu Updat     | e AMBE About                 |                                         |                           |                  |                    |
| DSTAR ~        | REF084 V C                   | V Link Unlink    REF                    | O DCS O XRF O XLX         | By David PA7LIM  | /ersion 1.0.0.9558 |
| SERIAL         | Francisco                    | 5-1                                     |                           | Lastheard AMBE B | M lookup APRS chat |
|                | Prequency                    | FITHWATE AMDESOUGK                      | IX                        | Time Call        | Name Mode          |
|                | DMK master                   | Dest IG                                 | BER                       | 02:15 PM         | DSTAR<br>La DSTAR  |
| DMR            | CALL                         | ECHEA P                                 | ынт 🔲                     | 02.101 M 13/1/1  | La bonn            |
|                | L., 177 L., L.,              |                                         | 1101                      |                  |                    |
| DSTAR          | ЫАМ⊏                         | 1 0                                     |                           |                  |                    |
|                | 1111116                      | L                                       |                           |                  |                    |
|                | TNEN                         | 2000221                                 |                           |                  |                    |
| FUSION         |                              | 2009251                                 |                           |                  |                    |
|                | DSTAR                        | Status Connected to AMB                 | EServer TX RX             |                  |                    |
|                | DMR                          | DSTAR                                   | FUSION                    | DSTAR            |                    |
|                | Call<br>Status Not Connected | Call F5HFA<br>Status Linked to REF084 C | Call<br>Statue Not Linked | USTAN            | AMBE3000           |
|                | Status Hot Sofficeted        | Status Entrol to HEI 004 C              |                           | Mute spk         |                    |

### Peanut

On the Peanut you can talk with HAM amateurs around the world via an Android device or network radio. Some of the ROOMS are connected to DSTAR reflectors (XRF076B, XRF076F, XRF070C etc.) or DMR reflectors/talkgroups. You only need the Windows app or an Android device to use DSTAR or DMR.

The software for Windows is available for download from: <u>http://www.pa7lim.nl/peanut/</u>

If you don't already have a "Peanut ID", request one from: <u>http://www.pa7lim.nl/peanut-request/</u>

Peanut × Country Room Off On NL About Setup Call Room PTT OFF Frequency 40 50 60 > Hardware rai i NAME Dutch room Not for commercial use. By David PA7LIM Version 2.2.1

Enter your call sign in the "Call" field. Next, click on "Query" so the app can determine your DMR ID. Next, enter in the "Code" field the "Peanut ID" you were given from the link above. Next, select your preferred Speaker and Microphone. Lastly click on "Save".

| Setup              | – 🗆 X                                          |
|--------------------|------------------------------------------------|
| General            | DVAP                                           |
| Call KI6ZUM        | DVAP serial COM1                               |
| DMR id 0 V Query   | Frequency 145400000                            |
| Code               | Frequency Tune 0                               |
| Device SOUNDCARD V | Power                                          |
| Master Global V    | Tower                                          |
| Веер               | Sound Card                                     |
| Always on top      | Speaker Microsoft Sound Mapper ~               |
| SpaceBar PTT       | Microphone Microsoft Sound Mapper ~            |
| RX/TX Colors       |                                                |
| Save               | DMR registration World DMR registration Europe |

Install then launch the app and click on "Setup".

Select the host "Country" of the talk room or reflector you want to connect. Next select the "Room". Clicking on the "Off/On" switch will connect and disconnect from the "Room. Clicking on the slider will turn on transmit – speak clearly into your microphone. Clicking again on the slider will turn off transmit.

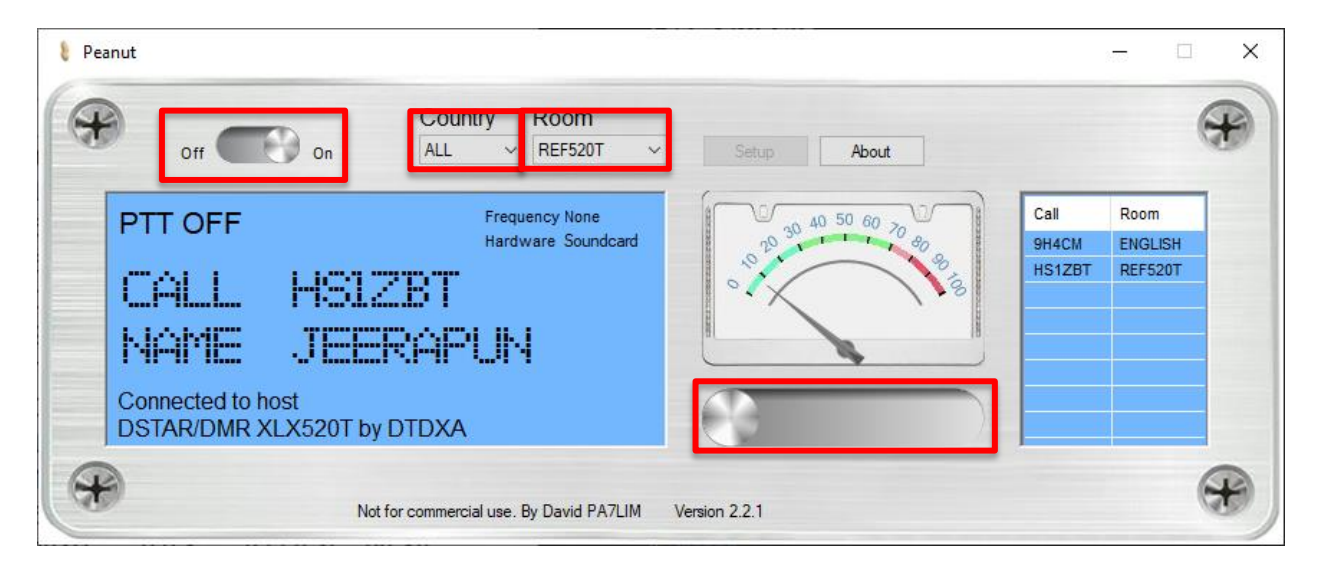

Once you are connected, you can also look at the Peanut Dashboard to see who else is connected to the system.

#### http://peanut.pa7lim.nl/

To set up your own XLX DSTAR reflector or DMR plus reflector, follow these instructions:

#### http://www.pa7lim.nl/ambeserver/

Once the server has been setup, you can have it added to the Peanut network by sending the details to David PA7LIM.

### **Buster**

Buster is a Mac OSX application that allows you to connect to DSTAR reflectors, then listen and talk to people on the reflector. The application connects to the ZUM AMBE server over the local network to do the audio compression and decompression.

The app can be downloaded from the Apple App Store:

https://apps.apple.com/us/app/buster/id1060175273?mt=12

Once installed, several settings need to be configured.

Click on the "General" button to get to the user settings. Here, enter your call sign and 4 character message. The "BSTR" message shows you are connecting with Buster.

| Preferences                                         |
|-----------------------------------------------------|
|                                                     |
| General Audio Vocoder                               |
| My Info<br>Call KM6ZJX / BSTR<br>Message Buster 1.0 |
| Transmit Key                                        |
| <b>F5</b> X                                         |
|                                                     |

Click on the "Audio" button to get to the microphone and speaker/headphone settings. Here, set the "Output" and "Input" values to the preferred microphone and speaker/headphone devices on your computer.

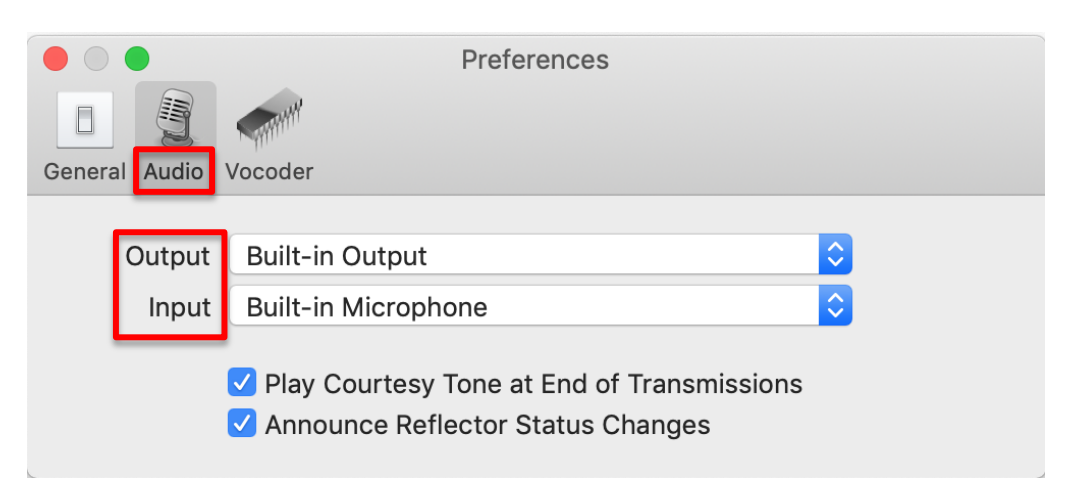

Click on the "Vocoder" button to get to the AMBE device configuration. Select "Network DV3000" from the pulldown menu. Next enter the IP "Address" and "Port" number for the ZUM AMBE3000 board. Finally press "Test". The software should display the "Product ID AMBE3000R and the "Version" number of the board.

| Preferences                                             |
|---------------------------------------------------------|
| General Audio Vocoder                                   |
| Network DV3000 ᅌ                                        |
| Address 192.168.0.190 Port 2460 Test                    |
| Product ID AMBE3000R                                    |
| Version V120.E100.XXXX.C106.G514.R009.B0010411.C0020208 |
|                                                         |

Click on the "+" sign in the bottom right corner to add a reflector. Next, enter the name of the reflector and set the module letter of the reflector. For example "REF030" and "C" specifies Reflector 30C. Finally click "Add".

| 🔘 😑 🕒 Buster |         |      |      |      |          |         |          |                               |
|--------------|---------|------|------|------|----------|---------|----------|-------------------------------|
| O PTT        | Status: |      |      |      | Volume   |         | Q Search | Reflector                     |
|              |         |      |      |      |          |         |          | REF030•C                      |
| Time         | My      | Your | RPT1 | RPT2 | Duration | Message |          | Loc REF084 • C                |
|              |         |      |      |      |          |         |          |                               |
|              |         |      |      |      |          |         |          |                               |
|              |         |      |      |      |          |         |          |                               |
|              |         |      |      |      |          |         |          |                               |
|              |         |      |      |      |          |         |          | _                             |
|              |         |      |      |      |          |         |          |                               |
|              |         |      |      |      |          |         |          |                               |
|              |         |      |      |      |          |         |          | $+ - \mathcal{P} \mathcal{P}$ |
|              |         |      |      |      |          |         | -        |                               |
|              |         |      |      |      |          |         | DEE030   |                               |
|              |         |      |      |      |          |         | REF030   |                               |

To link to a reflector, select the preferred one from the "Reflector" list and click on the "Link" button. You will hear the audio when there is traffic on the reflector. To unlink, click on the "Unlink" button.

|       |         |      |      | Buster |                  |                              |
|-------|---------|------|------|--------|------------------|------------------------------|
| O PTT | Status: |      |      |        | Volume Q Searc   | Reflector                    |
| Time  | My      | Your | RPT1 | RPT2   | Duration Message | Loc REF084 • C               |
|       |         |      |      |        |                  | REF030•C                     |
|       |         |      |      |        |                  |                              |
|       |         |      |      |        |                  |                              |
|       |         |      |      |        |                  | Link Unlink                  |
|       |         |      |      |        |                  | $+ - \mathcal{R}\mathcal{R}$ |

To talk on the reflector, wait and listen until you hear a gap between people talking. Next click on the "PTT" button and speak clearly into your selected microphone. When done talking, press the "PTT" button again.

| $\bigcirc$                       | •       |       |             |        |                 | Buster   |          |           |          |                               |
|----------------------------------|---------|-------|-------------|--------|-----------------|----------|----------|-----------|----------|-------------------------------|
| O DIT Statue: Linked to REERRA C |         |       |             |        | Volume O_Search |          |          | Reflector |          |                               |
|                                  |         | orara | . Elince co |        |                 |          |          |           |          | REF030•C                      |
| Time                             |         |       | My          | Your   | RPT1            | RPT2     | Duration | Message   | Location | REF084•C                      |
| 0ct 17                           | 14:39:2 | 5 PDT | W3P0/PNUT   | CQCQCQ | PA7LIM•D        | REF084•C | 38.6s    |           |          | REF001•C                      |
| 0ct 17                           | 14:39:1 | B PDT | F5HFA/PNUT  | CQCQCQ | PA7LIM•D        | REF084•C | 5.5s     |           |          |                               |
| 0ct 17                           | 14:37:5 | 2 PDT | F5HFA/PNUT  | CQCQCQ | PA7LIM•D        | REF084•C | 86.2s    |           |          |                               |
|                                  |         |       |             |        |                 |          |          |           |          |                               |
|                                  |         |       |             |        |                 |          |          |           |          |                               |
|                                  |         |       |             |        |                 |          |          |           |          |                               |
|                                  |         |       |             |        |                 |          |          |           |          |                               |
|                                  |         |       |             |        |                 |          |          |           |          | $+ - \mathscr{O} \mathscr{O}$ |

## **MMDVM (DummyRepeater)**

The source code to build the Linux and Mac versions can be downloaded from G4KLX Jonathan's Github: <u>https://github.com/g4klx/ircDDBGateway</u>

https://github.com/g4klx/DummyRepeater

## **Configure DummyRepeater**

After launching DummyRepeater, select "Edit->Preferences" to open the configuration window.

| Dummy Repeater - | 20150928 |           |                      |      |           | _                 |          | ×    |
|------------------|----------|-----------|----------------------|------|-----------|-------------------|----------|------|
| File Edit Help   |          |           |                      |      |           |                   |          |      |
|                  | <u>~</u> | RF        | T1 <unused></unused> | ~    | RPT2      | <unused></unused> |          | ~    |
| Tre              | nemit    |           |                      |      |           | One Tr            | uch Dool | hu - |
| IId              | ansmit   |           |                      |      |           | Une-n             | оост кер | iy . |
| Current          |          | 0074      |                      |      | 0.070     |                   |          |      |
| Your:            |          | RPT1:     |                      |      | RP12:     |                   |          |      |
| My:              |          | Flags:    |                      |      |           |                   |          |      |
| Message:         |          |           |                      |      |           |                   |          |      |
| Status           |          |           |                      |      |           |                   |          |      |
| Message:         |          | Status 1: |                      |      | Status 2: |                   |          |      |
| Status 3:        |          | Status 4: |                      |      | Status 5: |                   |          |      |
|                  |          |           |                      | 1    |           |                   |          |      |
| Date/Time        | Your     | Му        | RPT1                 | RPT2 | Message   |                   |          |      |
|                  |          |           |                      |      |           |                   |          |      |
|                  |          |           |                      |      |           |                   |          |      |
|                  |          |           |                      |      |           |                   |          |      |
|                  |          |           |                      |      |           |                   |          |      |
|                  |          |           |                      |      |           |                   |          |      |
|                  |          |           |                      |      |           |                   |          |      |
|                  |          |           |                      |      |           |                   |          |      |
|                  |          |           |                      |      |           |                   |          |      |
|                  |          |           |                      |      |           |                   |          |      |
|                  |          |           |                      |      |           |                   |          |      |
| <                |          |           |                      |      |           |                   |          | >    |

On the "Callsign" tab, enter your callsign and 4 character D-STAR note.

| Dummy Repeater Preferences                                    | ×   |
|---------------------------------------------------------------|-----|
| Callsign Sound Card Dongle Network Controller Timeout Message | • • |
| Callsign KI6ZUM / DMYR                                        |     |
|                                                               |     |
|                                                               |     |
|                                                               |     |
|                                                               |     |
|                                                               |     |
| OK Can                                                        | cel |

On the "Sound Card" tab, select your microphone ("Input") and speaker ("Output") sound devices.

| Dummy    | Repeater Preferences                                     | $\times$ |
|----------|----------------------------------------------------------|----------|
| Callsign | Sound Card Dongle Network Controller Timeout Message     | • •      |
| Input    | Microphone (2- C-Media USB Headphone Set ) $\qquad \sim$ |          |
| Output   | Speakers (2- C-Media USB Headphone Set ) $\qquad \sim$   |          |
|          |                                                          |          |
|          |                                                          |          |
|          |                                                          |          |
|          |                                                          |          |
|          | OK Cance                                                 | I        |

On the "Dongle" tab, select "DV3000 Network" for the "Type". For the "Address", enter the IP address of the AMBE Server. For the "Port", enter the port number of the AMBE Server.

| Dummy Repeater Preferences |                   |         |            |         |         |     |  |
|----------------------------|-------------------|---------|------------|---------|---------|-----|--|
| Callsign                   | Sound Card Dongle | Network | Controller | Timeout | Message | • • |  |
| Туре                       | DV3000 Network    |         | $\sim$     |         |         |     |  |
| Device                     | <none></none>     | $\sim$  |            |         |         |     |  |
| Speed                      | 230400 Baud       | $\sim$  |            |         |         |     |  |
| Address                    | 192.168.1.25      |         |            |         |         |     |  |
| Port                       | 2460              |         |            |         |         |     |  |
|                            |                   |         |            | ОК      | Can     | cel |  |

On the "Network" tab, leave the default values.

| Dummy Repeater Preferences                                    | < |
|---------------------------------------------------------------|---|
| Callsign Sound Card Dongle Network Controller Timeout Message | · |
| Gateway Address 127.0.0.1                                     |   |
| Gateway Port 20010                                            |   |
| Local Address 127.0.0.1                                       |   |
| Local Port 20011                                              |   |
|                                                               |   |
| OK Cancel                                                     |   |

On the "Controller" tab, make sure the "Type" is set to "None".

| Dummy Repeater            | Preferences |                   |                | $\times$ |
|---------------------------|-------------|-------------------|----------------|----------|
| Callsign Sound Ca<br>Type | ard Dongle  | Network Controlle | r Timeout Mess | age ()   |
| Config                    | 1           | $\sim$            |                |          |
| PTT Inversion             | Off         | $\sim$            |                |          |
| Squelch Inversion         | Off         | $\sim$            |                |          |
|                           |             |                   |                |          |
|                           |             | [                 | OK             | Cancel   |

On the "TImeout" tab, leave the default value.

| Dummy Repeater Pre  | ferences       |                    | ×         |
|---------------------|----------------|--------------------|-----------|
| Callsign Sound Card | Dongle Network | Controller Timeout | Message 💶 |
| Timeout (secs) 0    | 180            | 240                |           |
|                     |                | ОК                 | Cancel    |

On the "Message" tab, enter your D-STAR "Message".

| Dummy Repeater Preferences |         |            |         |         | ×   |
|----------------------------|---------|------------|---------|---------|-----|
| Callsign Sound Card Dongle | Network | Controller | Timeout | Message | • • |
| dummy repeater             |         |            |         |         |     |
|                            |         |            |         |         |     |
|                            |         |            |         |         |     |
|                            |         |            |         |         |     |
|                            |         |            | OK      | Can     | cel |

On the "Bleep" tab, leave the default setting. Finally click on "OK" to save the settings.

| Dummy Rep  | eater Pre | ferences |            |         |         |       | ×    |
|------------|-----------|----------|------------|---------|---------|-------|------|
| Sound Card | Dongle    | Network  | Controller | Timeout | Message | Bleep | • •  |
| End Bleep  |           |          |            |         |         |       |      |
|            |           |          |            |         |         |       |      |
|            |           |          |            |         |         |       |      |
|            |           |          |            |         |         |       |      |
|            |           |          |            |         |         |       |      |
|            |           |          |            |         |         |       |      |
|            |           |          |            |         | OK      | Car   | cel  |
|            |           |          |            |         | UN      | Cai   | icei |

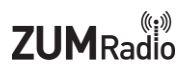

# **Configure ircDDBGateway**

Next run ircDDBGatewayConfig. On the "Gateway" tab, set the "type" to "Repeater". Enter your "Callsign". Leave the rest of the values as defaults.

| ircDDB Gateway -   | 20180719 — 🗆 🗙                |
|--------------------|-------------------------------|
| File Help          |                               |
| Gateway Repeater   | r 1 Repeater 1 Repeater 2 💶 🕨 |
| Туре               | Repeater 🗸                    |
| Callsign           | KI6ZUM G                      |
| Gateway Address    | 5                             |
| Local Icom Address | 5 172.16.0.20                 |
| Local Icom Por     | t 20000                       |
| Local HB Address   | 5 127.0.0.1                   |
| Local HB Por       | t 20010                       |
| Latitude           | e 0.000000                    |
| Longitude          | e 0.000000                    |
| QTH                | I                             |
|                    |                               |
| URI                |                               |

On the first "Repeater 1" tab, set the "Band" to your preferred D-STAR band, eg. "B". Set "Type" to "Homebrew".

| ircDDB Ga | teway - 20180719 — 🗆 🗙   |
|-----------|--------------------------|
| File Help |                          |
| Gateway R | epeater 1 Repeater 2 • • |
| Band      | в                        |
| Туре      | Homebrew $\lor$          |
| Address   | 127.0.0.1                |
| Port      | 20011                    |
| Bands     | 0 0                      |
| Reflector | REF001 ~ C ~             |
| Startup   | Yes ~                    |
| Reconnect | Never ~                  |
|           |                          |
|           |                          |
|           |                          |
|           |                          |
|           |                          |

| On   | the | second | "Repeater 1 | " tab. | leave the | default values |
|------|-----|--------|-------------|--------|-----------|----------------|
| 0.11 | the | Jecona | incpeater 1 | L (UD) |           | actual values  |

| ircDDB Gateway - | 20180719 — 🗆 🗙          |
|------------------|-------------------------|
| File Help        |                         |
| Gateway Repeater | 1 Repeater 1 Repeater 2 |
| Frequency (MHz)  | 0.00000                 |
| Offset (MHz)     | 0.0000                  |
| Range (kms)      | 0                       |
| Latitude         | 0.000000                |
| Longitude        | 0.000000                |
| AGL (m)          | 0                       |
| QTH              |                         |
|                  |                         |
| URL              |                         |
|                  |                         |
|                  |                         |
|                  |                         |
|                  |                         |

On the "ircDDB 1<sup>st</sup> Network" tab, make sure "ircDDB" is "Enabled" and enter your callsign in the "Username" field.

| ircDDB Ga File Help | teway - 20180719     | -      |        | ×   |
|---------------------|----------------------|--------|--------|-----|
| Repeater 4          | ircDDB 1st Network   | ircDDB | 2nd Ne | • • |
| ircDDB              | Enabled              |        | ~      |     |
| Hostname            | group1-irc.ircddb.ne | et     | ~      |     |
| Username            | KI6ZUM               |        |        |     |
| Password            |                      |        |        | ]   |
|                     |                      |        |        |     |
|                     |                      |        |        |     |
|                     |                      |        |        |     |
|                     |                      |        |        |     |
|                     |                      |        |        |     |
|                     |                      |        |        |     |
|                     |                      |        |        |     |
|                     |                      |        |        |     |
|                     |                      |        |        | _   |

For the "ircDDB 2<sup>nd</sup> Network", "ircDDB 3rd Network" and "ircDDB 4th Network" tabs, make sure "ircDDB" is set to "Disabled".

| ■ ircDDB Gateway - 20180719 □ ×             | 📧 ircDDB Gateway - 20180719 🗆 🗙                                   | 📧 ircDDB Gateway - 20180719 🗆 🗙                                     |
|---------------------------------------------|-------------------------------------------------------------------|---------------------------------------------------------------------|
| File Help                                   | File Help                                                         | File Help                                                           |
| ircDDB 1st Network ircDDB 2nd Network ircDE | ircDDB 2nd Network ircDDB 3rd Network cDI · · · ircDDB Disabled v | ircDDB 3rd Network ircDDB 4th Network D-PR · ·<br>ircDDB Disabled v |
| Hostname rr.openquad.net ~                  | Hostname                                                          | Hostname                                                            |
| Username                                    | Username                                                          | Username                                                            |
| Password                                    | Password                                                          | Password                                                            |
|                                             |                                                                   |                                                                     |

On the "DExtra" tab, set "DExtra" to "Enabled".

| 💽 ircDD<br>File Hel | B Gatew | ay - 20180 | 719    | -          |       | ×   |
|---------------------|---------|------------|--------|------------|-------|-----|
| D-PRS               | DExtra  | D-Plus     | DCS an | d CCS      | XLX H | • • |
|                     | DExtra  | Enabled    |        | <b>`</b> ~ |       |     |
| Max. D              | ongles  | 5          |        | $\sim$     |       |     |
|                     |         |            |        |            |       |     |
|                     |         |            |        |            |       |     |
|                     |         |            |        |            |       |     |
|                     |         |            |        |            |       |     |
|                     |         |            |        |            |       |     |
|                     |         |            |        |            |       |     |
|                     |         |            |        |            |       |     |
|                     |         |            |        |            |       |     |
|                     |         |            |        |            |       |     |

On the "D-Plus" tab, set "D-Plus" to "Enabled. Enter your callsign in the "Login" field.

| 🔳 ircD | DB Gatewa | ay - 201807 | 719    | _      |       | ×   |
|--------|-----------|-------------|--------|--------|-------|-----|
| File H | elp       |             |        |        |       |     |
| D-PRS  | 5 DExtra  | D-Plus      | DCS an | d CCS  | XLX H | • • |
| 0      | D-Plus    | Enabled     |        | $\sim$ |       |     |
| Max.   | Dongles   | 5           |        | $\sim$ |       |     |
|        | Login     | KI6ZUM      |        |        |       |     |
|        |           |             |        |        |       | 1   |
|        |           |             |        |        |       | 1   |
|        |           |             |        |        |       | 1   |
|        |           |             |        |        |       | 1   |
|        |           |             |        |        |       |     |
|        |           |             |        |        |       |     |
|        |           |             |        |        |       |     |
|        |           |             |        |        |       | 1   |
|        |           |             |        |        |       |     |
|        |           |             |        |        |       | _   |

On the "DCS and CSS" tab, leave the settings default.

| ■ ircDD<br>File Hel | B Gateway - 20180<br>p | )719 —      |       | ×   |
|---------------------|------------------------|-------------|-------|-----|
| D-PRS               | DExtra D-Plus          | DCS and CCS | XLX H | • • |
| DCS                 | Disabled               | $\sim$      |       | - 1 |
| CCS                 | Disabled               | ) ~         |       | - 1 |
| Server              | CCS704                 | $\sim$      |       | - 1 |
|                     |                        |             |       |     |
|                     |                        |             |       |     |
|                     |                        |             |       |     |
|                     |                        |             |       | - 1 |
|                     |                        |             |       | - 1 |
|                     |                        |             |       |     |
|                     |                        |             |       |     |
|                     |                        |             |       |     |
|                     |                        |             |       |     |

Skip the remaining tabs and leave their settings default. Select "File->Save" then "File->Exit".

Start ircDDBGateway. It will download the server addresses. Once it is done, select "File->Exit".

| III ircDDB Gateway - 20180719 - DEBUG        |                                        | _ | × |
|----------------------------------------------|----------------------------------------|---|---|
| File View Help                               |                                        |   |   |
| Status                                       |                                        |   |   |
| ircDDB: Disconnected                         | D-PRS: Inactive                        |   |   |
| Links                                        |                                        |   |   |
| Repeater 1: KI6ZUM B Not linked              |                                        |   |   |
| Repeater 2:                                  |                                        |   |   |
| Repeater 3:                                  |                                        |   |   |
| Repeater 4:                                  |                                        |   |   |
| Dongles                                      |                                        |   |   |
|                                              |                                        |   |   |
| Log                                          |                                        |   |   |
| M: 2019-11-12 22:56:39: DCS: DCS262          | 87.139.70.67                           |   |   |
| M: 2019-11-12 22:56:39: DCS: DCS844          | 137.226.79.122                         |   |   |
| M: 2019-11-12 22:56:39: DCS: DCS945          | 213.202.229.40                         |   |   |
| M: 2019-11-12 22:56:39: DCS: DCS111          | 213.202.229.40                         |   |   |
| M: 2019-11-12 22:56:39: Registered with dn   | s.xreflector.net using callsign KI6ZUM |   |   |
| M: 2019-11-12 22:56:39: Loaded 34 DCS ref    | ectors from dns.xreflector.net         |   |   |
| M: 2019-11-12 22:56:39: Starting the Callsig | n Server thread                        |   |   |

If you wish to have ircDDBGateway automatically connect to a reflector, run ircDDBGatewayConfig, go to the "Repeater 1" tab and select the "Reflector". The drop down list should contain the newly downloaded names of all the servers. Finally select "File->Save" then "File->Exit".

| File Help |                       |
|-----------|-----------------------|
| Gateway   | Repeater 1 Repeater 2 |
| Band      | B ~                   |
| Туре      | Homebrew ~            |
| Address   | 5 127.0.0.1           |
| Port      | t 20011               |
| Bands     | 5 0 0 0               |
| Reflector | REF001 V C V          |
| Startup   | Yes ~                 |
| Reconnect | t Never ~             |
|           |                       |
|           |                       |
|           |                       |
|           |                       |

## **Running DummyRepeater**

Start Dummy Repeater. Note Dummy Repeater needs to be started before ircDDBGateway.

| Dummy Repeater | - 20150928   |           |                      |      |          | -                 |           | х      |
|----------------|--------------|-----------|----------------------|------|----------|-------------------|-----------|--------|
| File Edit Help |              |           |                      |      |          |                   |           |        |
|                | <u>vco</u> ~ | RP        | T1 <unused></unused> | ~    | RPT2     | <unused></unused> | >         | $\sim$ |
| T              |              |           |                      |      |          | One T             | auch Daal |        |
|                | ansnin       |           |                      |      |          | One-In            | ouch Kepi | У      |
| Current        |              |           |                      |      |          |                   |           |        |
| Your:          |              | RPT1:     |                      |      | RPT2:    |                   |           |        |
| My:            |              | Flags:    |                      |      |          |                   |           |        |
| Message:       |              |           |                      |      |          |                   |           |        |
| Status         |              |           |                      |      |          |                   |           |        |
| Message:       |              | Status 1: |                      | St   | tatus 2: |                   |           |        |
| Status 3:      |              | Status 4: |                      | SI   | tatus 5: |                   |           |        |
| Date/Time      | Your         | My        | RPT1                 | RPT2 | Message  |                   |           |        |
|                |              |           |                      |      |          |                   |           |        |
|                |              |           |                      |      |          |                   |           |        |
|                |              |           |                      |      |          |                   |           |        |
|                |              |           |                      |      |          |                   |           |        |
|                |              |           |                      |      |          |                   |           |        |
|                |              |           |                      |      |          |                   |           |        |
|                |              |           |                      |      |          |                   |           |        |
|                |              |           |                      |      |          |                   |           |        |
|                |              |           |                      |      |          |                   |           |        |
|                |              |           |                      |      |          |                   |           |        |
|                |              |           |                      |      |          |                   |           |        |
| <              |              |           |                      |      |          |                   |           | >      |

Then start ircDDBGateway. It should automatically connect to the reflector if you configured it that way.

| 💽 ircDDB Gateway - 20180719 - DEBUG                                         |                      |           | _ |  | $\times$ |
|-----------------------------------------------------------------------------|----------------------|-----------|---|--|----------|
| File View Help                                                              |                      |           |   |  |          |
| Status                                                                      |                      |           |   |  |          |
| ircDDB: Disconnected                                                        | D-PRS:               | Inactive  |   |  |          |
| Links                                                                       |                      |           |   |  |          |
| Repeater 1: KI6ZUM B Linked to REF001 C                                     |                      |           |   |  |          |
| Repeater 2:                                                                 |                      |           |   |  |          |
| Repeater 3:                                                                 |                      |           |   |  |          |
| Repeater 4:                                                                 |                      |           |   |  |          |
| Dongles                                                                     |                      |           |   |  |          |
|                                                                             |                      |           |   |  |          |
| Log                                                                         |                      |           |   |  |          |
| M: 2019-11-12 23:00:56: D-Plus: REF087                                      | 119.59.116.122       |           |   |  |          |
| M: 2019-11-12 23:00:56: D-Plus: REF088                                      | 192.155.95.29        |           |   |  |          |
| M: 2019-11-12 23:00:56: D-Plus: REF089                                      | 68.49.95.72          |           |   |  |          |
| M: 2019-11-12 23:00:56: D-Plus: REF090                                      | 96.47.95.67          |           |   |  |          |
| M: 2019-11-12 23:00:56: D-Plus: REF091                                      | 103.251.175.56       |           |   |  |          |
| M: 2019-11-12 23:00:56: Registered with opendstar.org using callsign KI6ZUM |                      |           |   |  |          |
| E: 2019-11-12 23:01:17: Cannot connect the 1                                | ICP client socket, e | err=10060 |   |  |          |

#### If you are connected to a reflector, you should now hear the audio when anyone else is talking.

| 📧 Dummy Repeater -       | 20150928       |              |                       |          | - 🗆 X                    |  |  |
|--------------------------|----------------|--------------|-----------------------|----------|--------------------------|--|--|
| File Edit Help           |                |              |                       |          |                          |  |  |
|                          | <u></u>        | RI           | PT1 <unused></unused> | ~        | RPT2 <unused> ~</unused> |  |  |
| Transmit One-Touch Reply |                |              |                       |          | One-Touch Reply          |  |  |
| Current                  |                |              |                       |          |                          |  |  |
| Your:                    |                | RPT1:        |                       |          | RPT2:                    |  |  |
| Mari                     |                |              |                       |          |                          |  |  |
| My:                      |                | Flags:       |                       |          |                          |  |  |
| Message:                 |                |              |                       |          |                          |  |  |
| Status                   |                |              |                       |          |                          |  |  |
| Message: Link            | ed to REF001 C | Status 1:    |                       |          | Status 2:                |  |  |
| Status 3:                | Status 3:      |              | Status 4:             |          | Status 5:                |  |  |
| Date/Time                | Your           | My           | RPT1                  | RPT2     | Message                  |  |  |
| 2019-11-12 15:15:17      | cococo         | KI6N /74A    | KI6ZUM G              | KI6ZUM B | 5                        |  |  |
| 2019-11-12 15:14:35      | CQCQCQ         | M7ATE /COL   | KI6ZUM G              | KI6ZUM B |                          |  |  |
| 2019-11-12 15:13:45      | CQCQCQ         | HL5BBD /IVAN | KI6ZUM G              | KI6ZUM B | Ulsan KOREA              |  |  |
| 2019-11-12 15:13:21      | CQCQCQ         | HL5BBD /IVAN | KI6ZUM G              | KI6ZUM B | Ulsan KOREA              |  |  |
| 2019-11-12 15:12:57      | CQCQCQ         | VE3IU /Rick  | KI6ZUM G              | KI6ZUM B | Pickering ON D74         |  |  |
| 2019-11-12 15:11:00      | CQCQCQ         | HL5BBD /IVAN | KI6ZUM G              | KI6ZUM B | Ulsan KOREA              |  |  |
| 2019-11-12 15:09:30      | CQCQCQ         | VE3IU /Rick  | KI6ZUM G              | KI6ZUM B | Pickering ON D74         |  |  |
| 2019-11-12 15:07:47      | CQCQCQ         | HL5BBD /IVAN | KI6ZUM G              | KI6ZUM B | Ulsan KOREA              |  |  |
| 2019-11-12 15:06:43      | CQCQCQ         | VE3IU /Rick  | KI6ZUM G              | KI6ZUM B | Pickering ON D74         |  |  |
| 2019-11-12 15:04:47      | CQCQCQ         | HL5BBD /IVAN | KI6ZUM G              | KI6ZUM B | Ulsan KOREA              |  |  |
| 2019-11-12 15:04:10      | CQCQCQ         | VE3IU /Rick  | KI6ZUM G              | KI6ZUM B | Pickering ON D74         |  |  |
| 2019-11-12 15:03:41      | CQCQCQ         | HL5BBD /IVAN | KI6ZUM G              | KI6ZUM B | Ulsan KOREA              |  |  |
|                          |                |              |                       |          |                          |  |  |
| <                        |                |              |                       |          | > >                      |  |  |

Support for using DummyRepeater can be found on the OpenDV groups.io group:

https://groups.io/g/OpenDV/topics

## **XLX Reflector**

Modify the [DV3000] section of the DMR Analog Bridge configuration file to use the network connected AMBE board, as opposed to the USB device. Comment out the USB device and un-comment the AMBE server section and setting the IP address and rxPort as shown below:

| [DV3000]                 |                                                             |
|--------------------------|-------------------------------------------------------------|
| address = 192.168.1.243  | ; IP address of AMBEServer                                  |
| rxPort = 2460            | ; Port of AMBEServer                                        |
| ;;address = /dev/ttyUSB0 | ; Device of DV3000U on this machine, DMR is on /dev/ttyUSB0 |
| ;;baud = 460800          | ; Baud rate of the dongle                                   |
| ;;serial = true          | ; Use serial (DV3000U) or IP                                |
|                          |                                                             |

# xlxd

https://github.com/LX3JL/xlxd

xlxd doesn't currently support the ZUM AMBE Server board when connected by USB. Support can be included by adding two lines to the cftdidevicedescr.cpp file.

https://github.com/LX3JL/xlxd/blob/master/ambed/cftdidevicedescr.cpp

add the bolded lines in this section of code:

```
// single channel devices
 if ((::strcmp(m_szDescription, "USB-3000") == 0) ||
                                                        // DVSI's USB-3000
    (::strcmp(m_szDescription, "DVstick-30") == 0) ||
                                                        // DVMEGA AMBE3000 device
    (::strcmp(m_szDescription, "ZUM_AMBE3000") == 0) || // ZUM AMBE Server
    (::strcmp(m szDescription, "ThumbDV") == 0))
                                                        // ThumbDV
  {
And in this section of code:
 // intstantiate the proper version of USB-3000
  if ( (::strcmp(descr->GetDescription(), "USB-3000") == 0) ||
                                                               // DVSI's USB-3000
    (::strcmp(descr->GetDescription(), "DVstick-30")== 0) ||
                                                              // DVMEGA AMBE3000 device
    (::strcmp(descr->GetDescription(), "ZUM_AMBE3000") == 0) || // ZUM AMBE Server
    (::strcmp(descr->GetDescription(), "ThumbDV") == 0))
                                                              // ThumbDV
 {
```

Recompiling the code should add support for the ZUM AMBE Server board.

# **OLED Screen**

The ZUM AMBE board supports the 1.3" OLED screen. There are 4 wires that need to be connected from the board to the screen. The software on the board automatically uses the display when it is connected.

The most common displays look like this. There are 4 pins (GND, VCC, SCL and SDA).

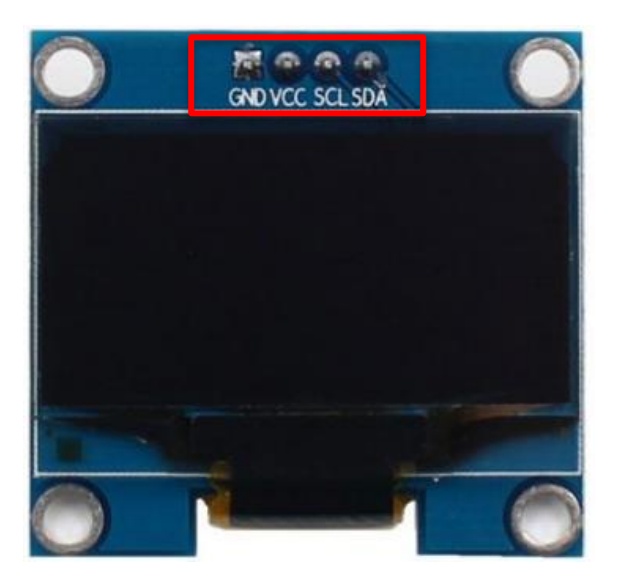

The ZUM AMBE3000 board has an OLED port with 4 pins (GND, 3V3, SCL and SDA). A 4 pin header should be soldered to the board. The 4 pins should be connected together:

- GND to GND
- VCC to 3V3
- SCK to SCK
- SDA to SDA

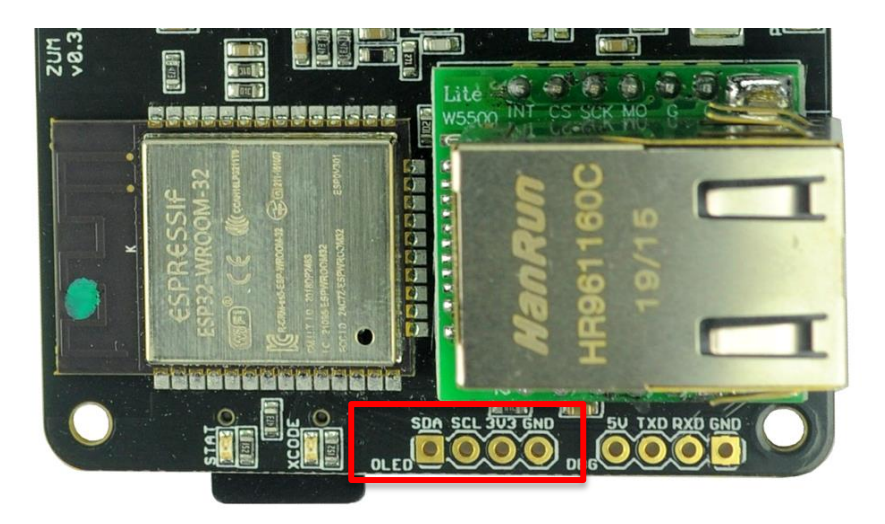

# Support

OpenDV groups.io group: https://groups.io/g/OpenDV/topics

Pi-Star support forum: <a href="https://forum.pistar.uk/">https://forum.pistar.uk/</a>

Pi-Star Facebook support group: https://www.facebook.com/groups/pistar/

Pi-Star Wiki: http://wiki.pistar.uk

ZUM Radio Facebook group: https://www.facebook.com/groups/249802742395450/

ZUM Radio email: support@zumradio.com